## **Dhani Password Reset Login**

1) In case of forget password, user will use web URL <u>https://prss.dhani.com/</u> to reset his/her password.

2) Input your user name and click on Submit.

| Dhani Self-Service Password Reset Portal |           |        |  |
|------------------------------------------|-----------|--------|--|
| User Name                                | neeraj.p4 | Submit |  |

3) After submitting, application display the employee basic details as shown in the below

| Dhani Self-Service | e Password Reset Portal | Ð |
|--------------------|-------------------------|---|
| User Name          | NEERAJ.P4               |   |
| Mobile Number      | *****4476               |   |
|                    | Security Questions 🗘    |   |
| Question           | What is my SAP Code ?   |   |
| Answer             | Answer                  |   |
| Question           | What is my PAN ?        |   |
| Answer             | Answer                  |   |
|                    | Submit BACK             |   |

## Note:-

- > User can answer the security questions by maximum 5 times.
- > In case of mobile number is not correct, please contact to your concerned HR manager

4) In this step, You can verify your basic information like User name and Mobile number. In case of any issue with the details showing on screen, please update your information in https://dhaniverse.dhani.com/ (Employee details Section).

5) To change the security questions, click on Refresh button as shown in the below Screenshot.

| Dhani Self-Servic | e Password Reset Portal |  |
|-------------------|-------------------------|--|
| User Name         | NEERAJ.P4               |  |
| Mobile Number     | *****4476               |  |
|                   | Security Questions 🗘    |  |
| Question          | What is my SAP Code ?   |  |
| Answer            | Answer                  |  |
| Question          | What is my PAN ?        |  |
| Answer            | Answer                  |  |
|                   | Submit BACK             |  |

Note:-

- > User can answer the security questions by maximum 5 times.
- > In case of mobile number is not correct, please contact to your concerned HR manager

6) Also, you can click on "Back tab" to start over.

7) System prompts message "Security questions are verified. Now Generate OTP.". Click on "Close" as shown in the below Screen.

| Dhani Self-Servic    | e Password Reset Portal                           |  |
|----------------------|---------------------------------------------------|--|
| User Name            | NEERAJ.P4                                         |  |
| Mobile Number        | *****4476                                         |  |
|                      | Security Questions 🗘                              |  |
| Question             | What is my SAP Code ?                             |  |
| Answer               | Answer                                            |  |
| Question             | Success !                                         |  |
| Answer               | Security questions are verified. Now generate OTP |  |
|                      | Close                                             |  |
| Note:-               |                                                   |  |
| > User can answer th | e security questions by maximum 5 times.          |  |

8) "Generate OTP" button will appear on screen. Click on "Generate OTP" to get 6 digit OTP on your registered Mobile number. Shown in below Screenshot.

| Dhani Self-Servic | e Password Reset Portal |  |
|-------------------|-------------------------|--|
| User Name         | NEERAJ.P4               |  |
| Mobile Number     | *****4476               |  |
|                   | Security Questions      |  |
| Question          | What is my SAP Code ?   |  |
| Answer            | Answer                  |  |
| Question          | What is my PAN ?        |  |
| Answer            | Answer                  |  |
|                   | Generate OTP            |  |

Note:-

- > User can answer the security questions by maximum 5 times.
- > In case of mobile number is not correct, please contact to your concerned HR manager

9) System will prompt, Enter six digit OTP code sent through SMS on your mobile number/Personal email and Dhani email as shown in below Screenshot. After this click on "Close".

| Dhani Self-Service Pa                                                                                                    | assword Reset Portal                                                                                                    |            |            |
|----------------------------------------------------------------------------------------------------|----------------------------------------------------------------------------------------------------|------------|------------|
| Enter OTP Code                                                                                                    | ОТР                                                                                                    | Submit OTP | Resend OTP |
|                                                                                                    | OTP is valid for next 5 minutes.                                                                                                    |            |            |
|                                                                                                    | 2 attempts are left to resend OTP.                                                                                                    |            |            |
| Note:-                                                                                                    |                                                                                                    |            |            |
| <ul> <li>Please enter the OTP where the other is a set of the other is a set of the</li></ul> | hich has been sent to your mobile number *<br>the OTP, kindly click on Resend OTP.<br>OTP re-generation is restricted to 3 times.<br>Success ! | *****4476. |            |
|                                                                                                    | Enter 6 digit OTP code sent through<br>SMS on your mobile number<br>******4476,<br>NEERAJ.P4@DHANI.COM,                                        | h          |            |
|                                                                                                    | PANDEY.NEERAJ275@GMAIL.CC                                                                                                    | M          |            |
|                                                                                                    | Close                                                                                                    |            |            |
|                                                                                                    |                                                                                                    |            |            |

10) Enter the 6 digit OTP in the space provided as shown in the below Screenshot and click on Submit OTP

•In case you don't receive the OTP, kindly click on Resend OTP.

•Number of attempts for OTP re-generation is restricted to 3 times.

| Dhani Self-Service | Password Reset Portal              |            | (          |  |
|--------------------|------------------------------------|------------|------------|--|
| Enter OTP Code     | ····· 1                            | Submit OTP | Resend OTP |  |
|                    | OTP is valid for next 5 minutes.   |            |            |  |
|                    | 2 attempts are left to resend OTP. |            | Τ          |  |
| Note:-             |                                    |            |            |  |

- > Please enter the OTP which has been sent to your mobile number \*\*\*\*\*4476.
- > In case you don't receive the OTP, kindly click on Resend OTP.
- > Number of attempts for OTP re-generation is restricted to 3 times.
- 11) System will prompt, A Success Message "OTP Verified". After this click on "Close".

| Dhani Self-Service Pas                                                                      | sword Reset Portal                                             |                       |    |
|---------------------------------------------------------------------------------------------|----------------------------------------------------------------|-----------------------|----|
| New Password                                                                                |                                                                |                       |    |
| Confirm Password                                                                            |                                                                |                       |    |
| □ Show your password                                                                        |                                                                |                       |    |
| Note:-                                                                                      |                                                                |                       |    |
| <ul> <li>&gt; It should not match with la</li> <li>&gt; Password should be minin</li> </ul> | ist three used passwords in last 6 months<br>num 8 characters. |                       |    |
| Password should contair                                                                     | Success !                                                      | ; and                 |    |
| Special characters (~!@#<br>For example: Whitelotus1<br>you).                               | OTP verified                                                   | tual password entered | by |
| > Please do not create new                                                                  | Close                                                          |                       |    |
|                                                                                             | Submit                                                         |                       |    |

12) User need to enter the Password and Confirm Password, as per the Dhani Password policy and click on Submit. For reference, please follow below Screen.

## Note:-

•Password should not match with last three used passwords in last 6 months

• Password should be minimum 8 characters.

•Do not use your First Name and Last Name in your password

•Password should contain combination of Lowercase/Uppercase, Numeric and Special characters (~!@#\$%^&\*-+=`|\(){}[]:;'''<>,.?/).

•For example: Whitelotus1234@ (Please don't consider this example as actual password entered by you).

•Please do not create new password with your first and last name

| Dhani Self-Service Pa                                                                                                    | ssword Reset Portal                                                                                                    | D |
|----------------------------------------------------------------------------------------------------|----------------------------------------------------------------------------------------------------|---|
| New Password                                                                                                    | •••••                                                                                                    |   |
| Confirm Password                                                                                                    | ••••••                                                                                                    | ] |
| Show your password                                                                                                    |                                                                                                    |   |
| Note:-                                                                                                    |                                                                                                    |   |
| <ul> <li>It should not match with</li> <li>Password should be min</li> <li>Do not use your First Nar</li> <li>Password should contair</li> <li>Special characters (~!@#</li> <li>For example: Whitelotus 1</li> <li>you).</li> <li>Please do not create new</li> </ul> | last three used passwords in last 6 months<br>imum 8 characters.<br>ne and Last Name in your password<br>n combination of Lowercase/Uppercase, Numeric and<br>#\$%^&*-+=` \(){[]:;"'<>,.?/).<br>I234@ (Please dont consider this example as actual password entered by<br>password with your first and last name |   |
|                                                                                                    | Submit                                                                                                    |   |

13) After submitting, the system prompts a message "Password has been reset successfully. It will be activated in next 10 minutes.". This means, user has successfully reset his/her password. For reference, please follow the below Screen.

| Dhani Self-Service Pa | assword Reset Portal                                                                 |        |
|-----------------------|--------------------------------------------------------------------------------------|--------|
| User Name             | neeraj.p4                                                                            | Submit |
|                       |                                                                                      |        |
|                       |                                                                                      |        |
|                       |                                                                                      |        |
|                       | Success !                                                                            |        |
|                       | Password has been reset<br>successfully. It will be activated in<br>next 10 minutes. |        |
|                       | Close                                                                                |        |
|                       |                                                                                      |        |

14) You can use Dhani services like Emails/dhaniverse.dhani.com with new password after 10 minutes.